## Syncing With Alarm.com

Syncing the Wi-Fi Doorbell Camera with Alarm.com is simple and fast via the the Alarm.com customer app. Remember to use the customer's mobile phone during the syncing process.

- 1. Install the Doorbell Camera.
- 2. Ensure that the Doorbell Camera is flashing with a Red/Green alternating pattern.
- 3. Download the Alarm.com App and log into your account.
- 4. Go to the Doorbell Cameras tab and add A Doorbell Camera.
- 5. Name your Doorbell Camera.
- 6. Connect to Doorbell Camera's Temporary Wi-Fi Access Point (SkybellHD\_##########). The app will instruct the user to connect to the doorbell camera's Wi-Fi network.
  - iOS leave the app and enter the settings app. Go to Wi-Fi and select the network named (SkybellHD\_#########).
  - Android do not leave the app; the Alarm.com app will detect the doorbell camera's network.
- 7. Select the permanent Wi-Fi network for the doorbell camera.
- 8. The Doorbell Camera will sync. The Doorbell camera's LED will follow this pattern:

Note: if the LED gets stuck on the double-flash orange mode then the incorrect Wi-Fi credentials were entered.

- Double-Flash Orange (~30 seconds)
- Alternating Blue/Green (~30 seconds)
- Solid Green

Home Security Service Locations

- Austin Home Security
- San Antonio Home Security
- Dallas / Fort Worth Home Security
- Houston Home Security

- Atlanta Home Security
- Phoenix Home Security
- Charlotte Home Security
- + More